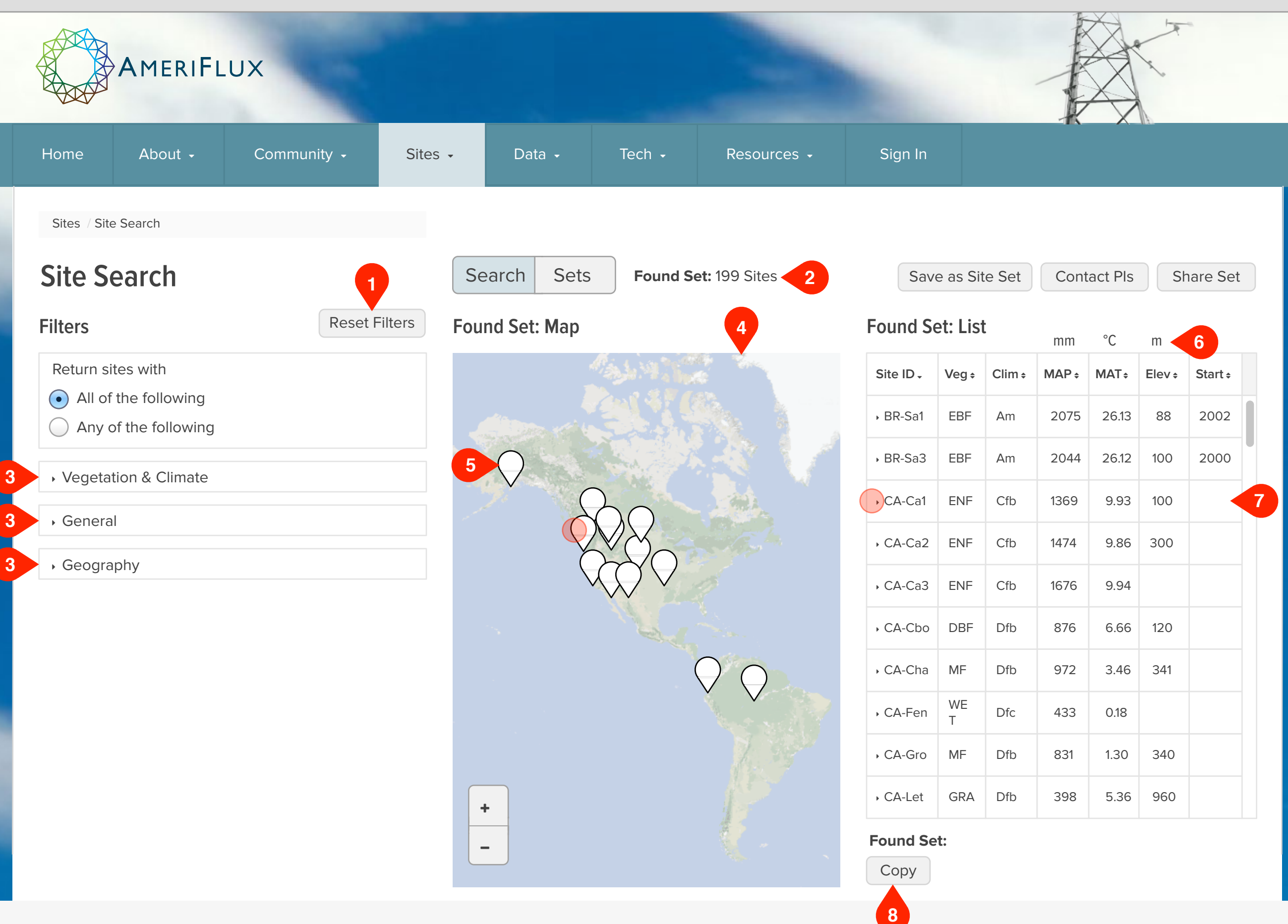

#### **Notes**

### Step

The next step shows:

· Disclosed table row shows tower site details.

#### **UI Spec**

- 1. Reset Filters button: Resets all filters to default, which results in the found set of all sites.
- 2. Found Set count
- 3. Disclosable filters: See other pages for details.
- 4. Map style: Google's "Light Political" base map would be great.
- 5. Location markers for each item currently in Found Set
- 6. Units for MAP, MAT and Elev.: Unusual location is intended to save space in table. If there's another way to fit them in, great.
- 7. Disclosure in table row: Same as current functionality: Reveals an additional table row with details about that site.
- 8. Copy button: This matches the behavior of the "Copy sites to clipboard" link at the top of the current table.

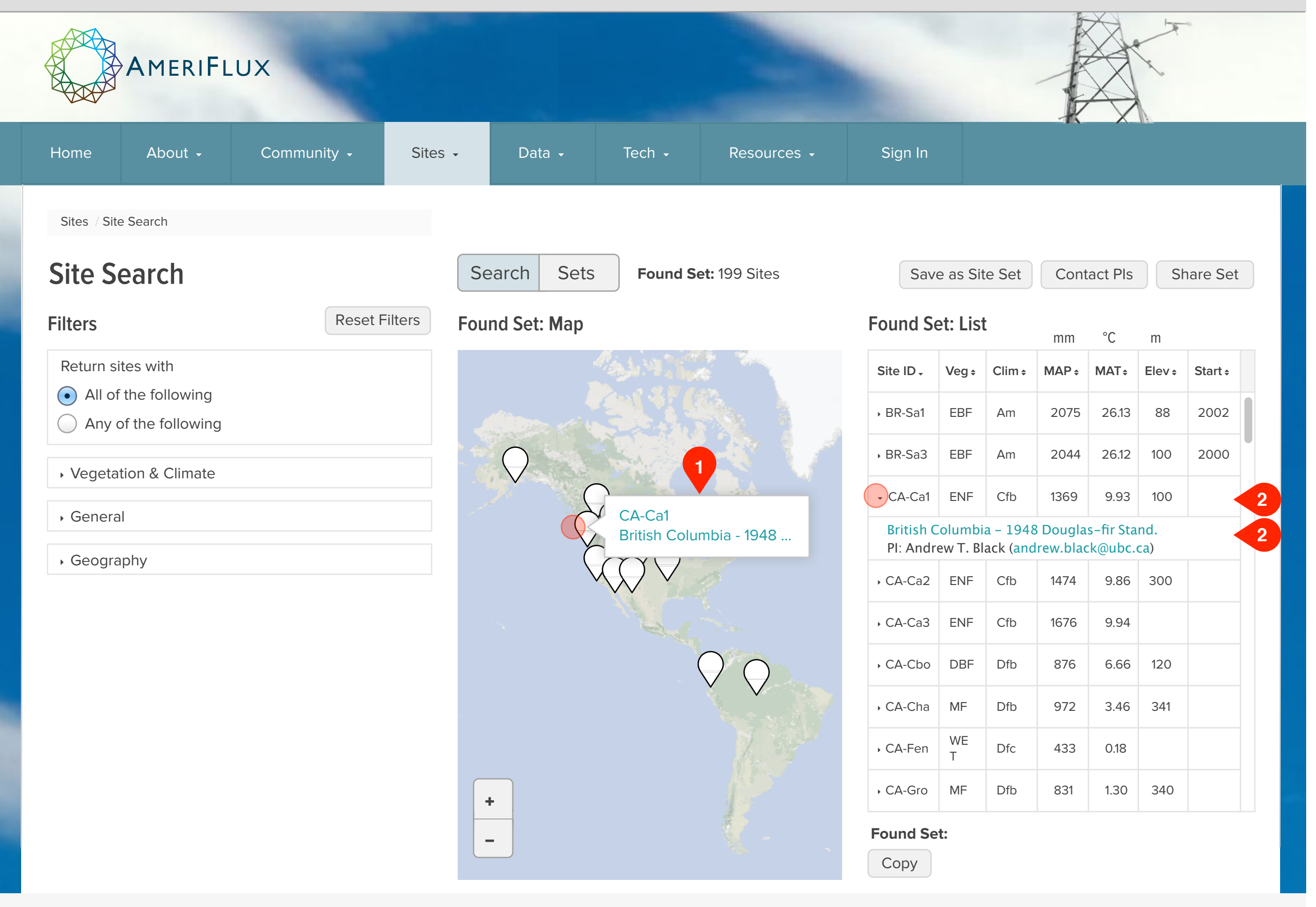

#### Notes

# Step

The next step shows:

Default for Site Search

#### **UI Spec**

- 1. Popover for location marker
- 2. Disclosure in table row: Same as current functionality: Reveals an additional table row with details about that site.

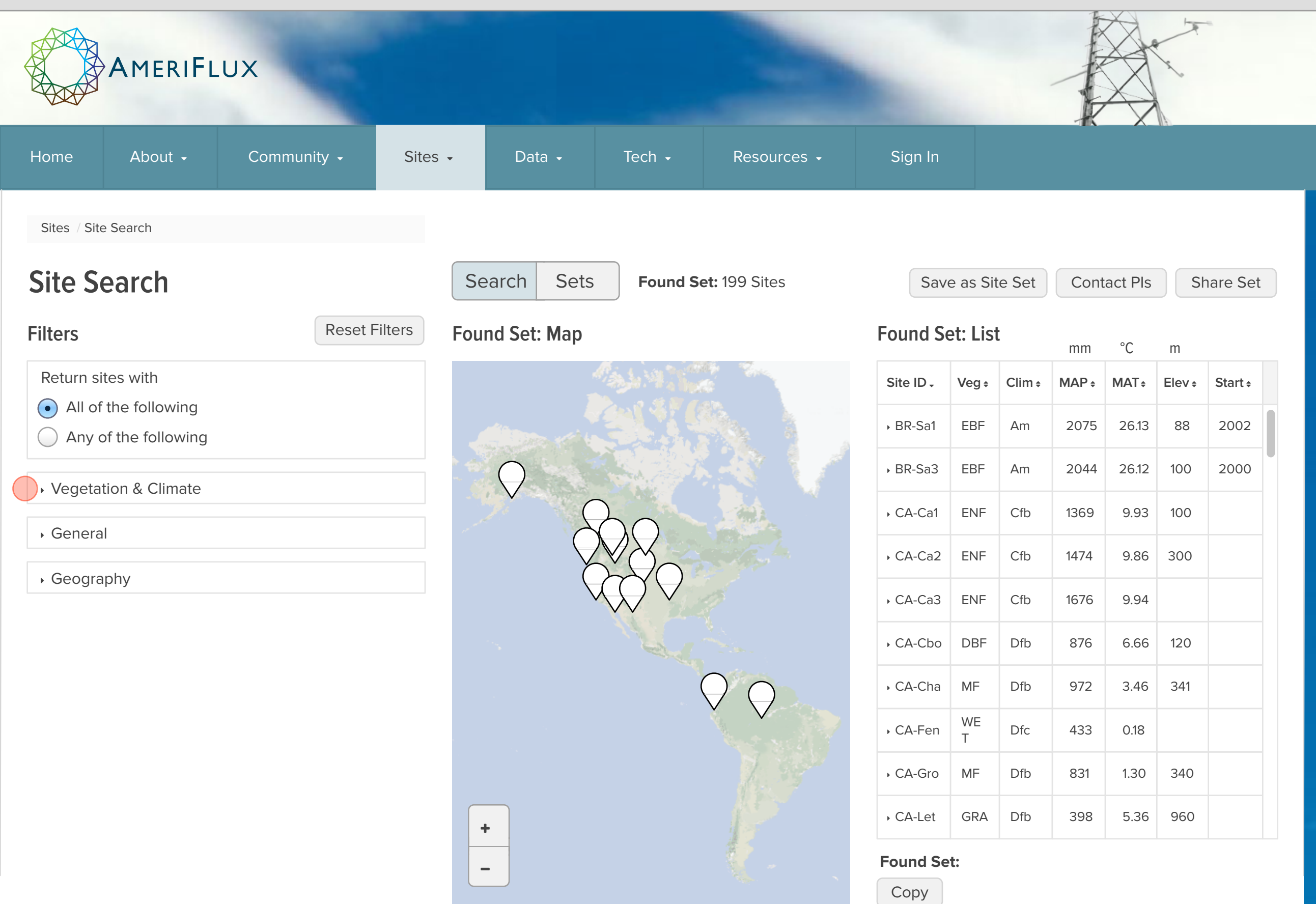

#### Notes

# Step

The next step shows:

• Vegetation & Climate UI.

| ¢ | Start ÷ |  |
|---|---------|--|
|   | 2002    |  |
|   | 2000    |  |
|   |         |  |
|   |         |  |
|   |         |  |
|   |         |  |
|   |         |  |
|   |         |  |
|   |         |  |
|   |         |  |
|   |         |  |

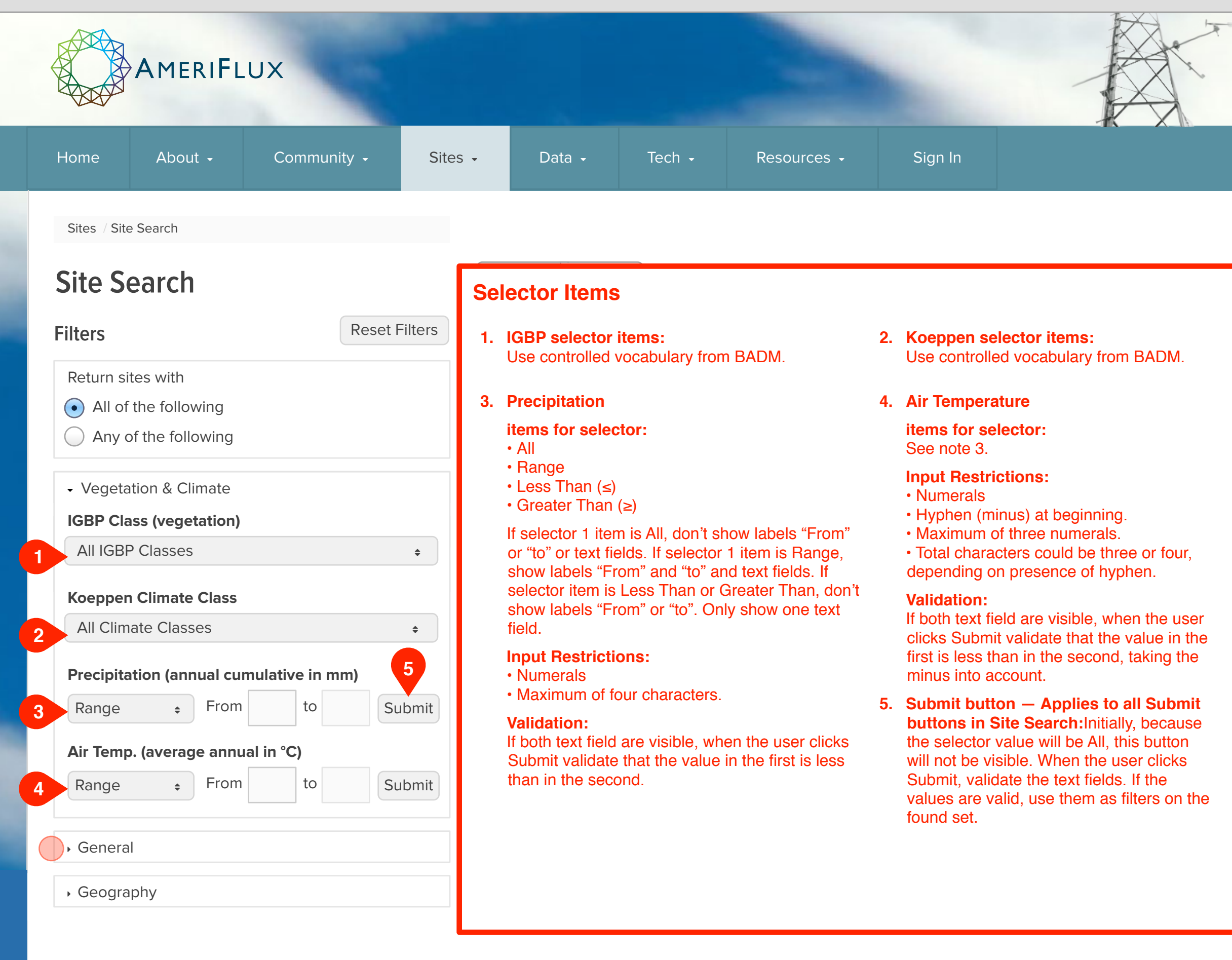

#### Notes

### Step

The next step shows:

• General UI.

#### **UI Spec**

See inset box for selector items.

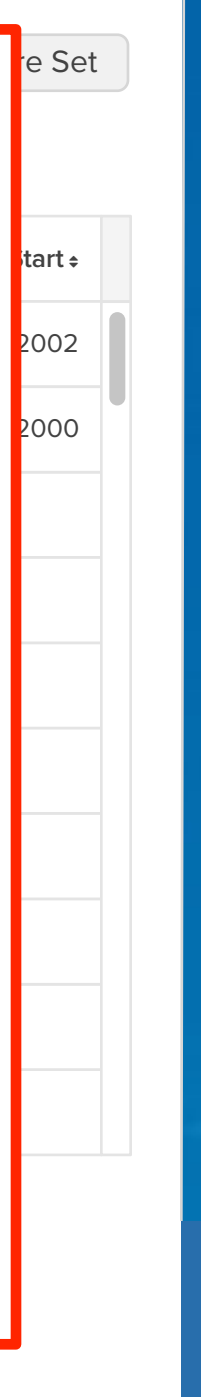

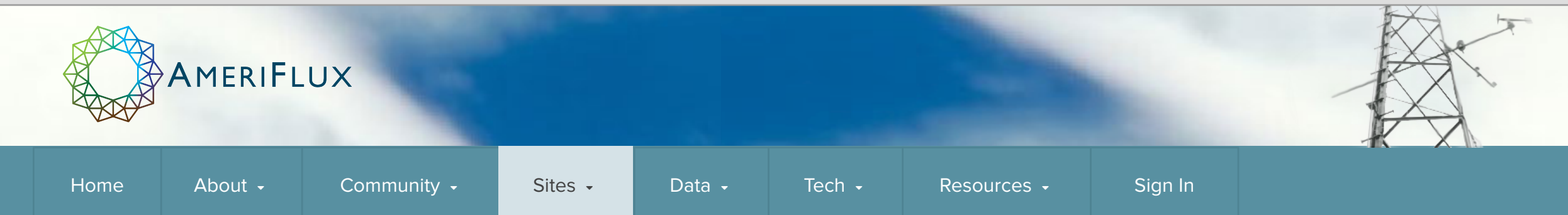

Sites / Site Search

# Site Search

# Filters

- Return sites with
- All of the following
- Any of the following
- Vegetation & Climate
- General

Keywords

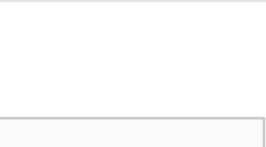

# Selector Items

- 1. Submit button for Keywords text field: Do not evaluate text field content or use Keywords as a criterion until the user clicks the Submit button.
- 2. Has L2 Data from the Year(s)

#### items for selector:

• All

Reset Filters

1

Submit

- Equal To
- Range
- Before
- After

As with other items, show text fields as appropriate for the selector value chosen.

#### **Input Restrictions:**

- Numerals
- Maximum of four characters.

#### Search for keywords in

- Site Id, Name, and Description
- Site Id
- Site Name
- Site Description
- O Tower Team Member

#### Has L2 Data from the Year(s)

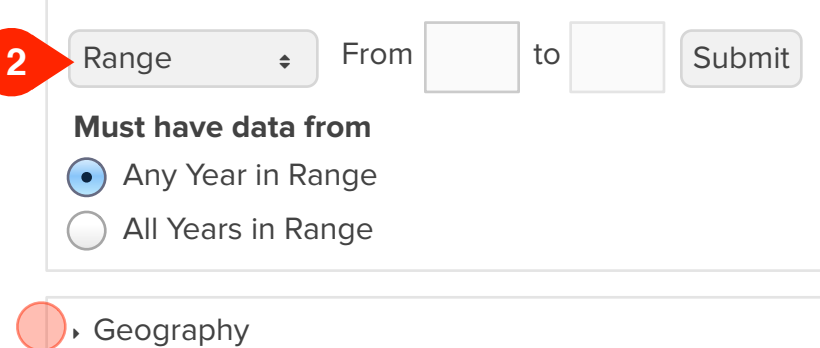

# AmeriFlux · Site Search r6

#### Notes

# Step

The next step shows:

• Geography UI.

### **UI Spec**

See inset box for selector items.

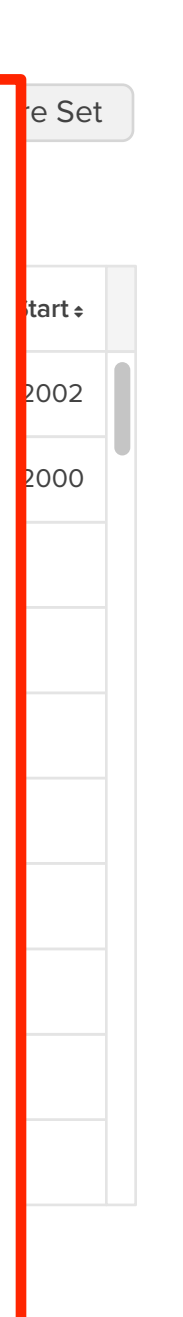

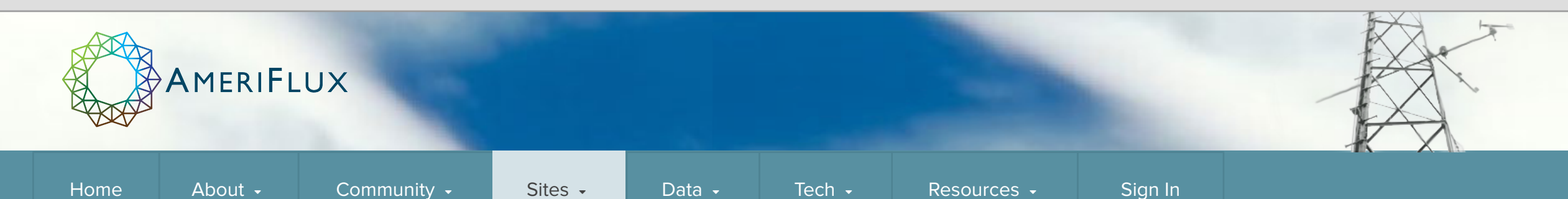

Sites / Site Search

# Site Search

#### Filters

Return sites with

• All of the following

Any of the following

Vegetation & Climate

General

| - Geography |  |
|-------------|--|
|-------------|--|

I ocation

Range

2

| v | v | ы | • | - |  |  |
|---|---|---|---|---|--|--|
|   |   |   |   |   |  |  |
|   |   |   |   |   |  |  |
|   |   |   |   |   |  |  |

Country

| Elevation | (m) |
|-----------|-----|
|-----------|-----|

\$

From to

# **Selector Items**

1. Country selector: Use country list from Add a Photo page. When feasible, convert this selector to a type-ahead UI.

#### 2. Elevation

Reset Filters

\$

Submit

#### items for selector:

- All
- Range
- Below (≤)
- Above (≥)

See Vegetation & Climate notes for selector items and rules.

#### **Input Restrictions:**

- Numerals
- Hyphen (minus) at beginning.
- Maximum of fourr numerals.
- Total characters could be four or five, depending on presence of hyphen.

#### Validation:

If both text field are visible, validate that the value in the first is less than in the second, taking the minus into account.

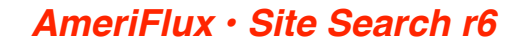

#### **Notes**

# Step

The next step shows:

• End of sequence.

# **UI Spec**

See inset box for selector items.

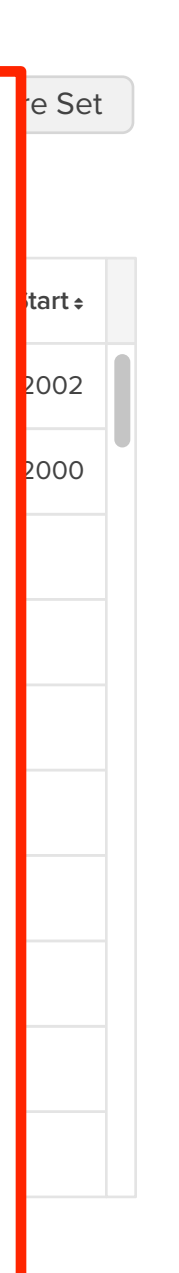